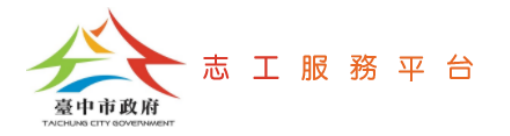

## 登入志工服務平台管理後台

文件版次:v1.0(109/10/05)

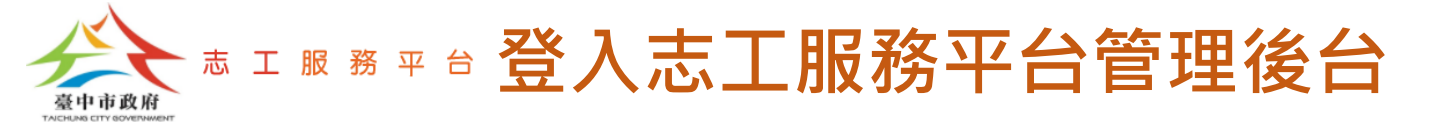

## Step 1: 輸入網址<u>https://volunteer.taichung.gov.tw</u>,點選【登入】按鈕。

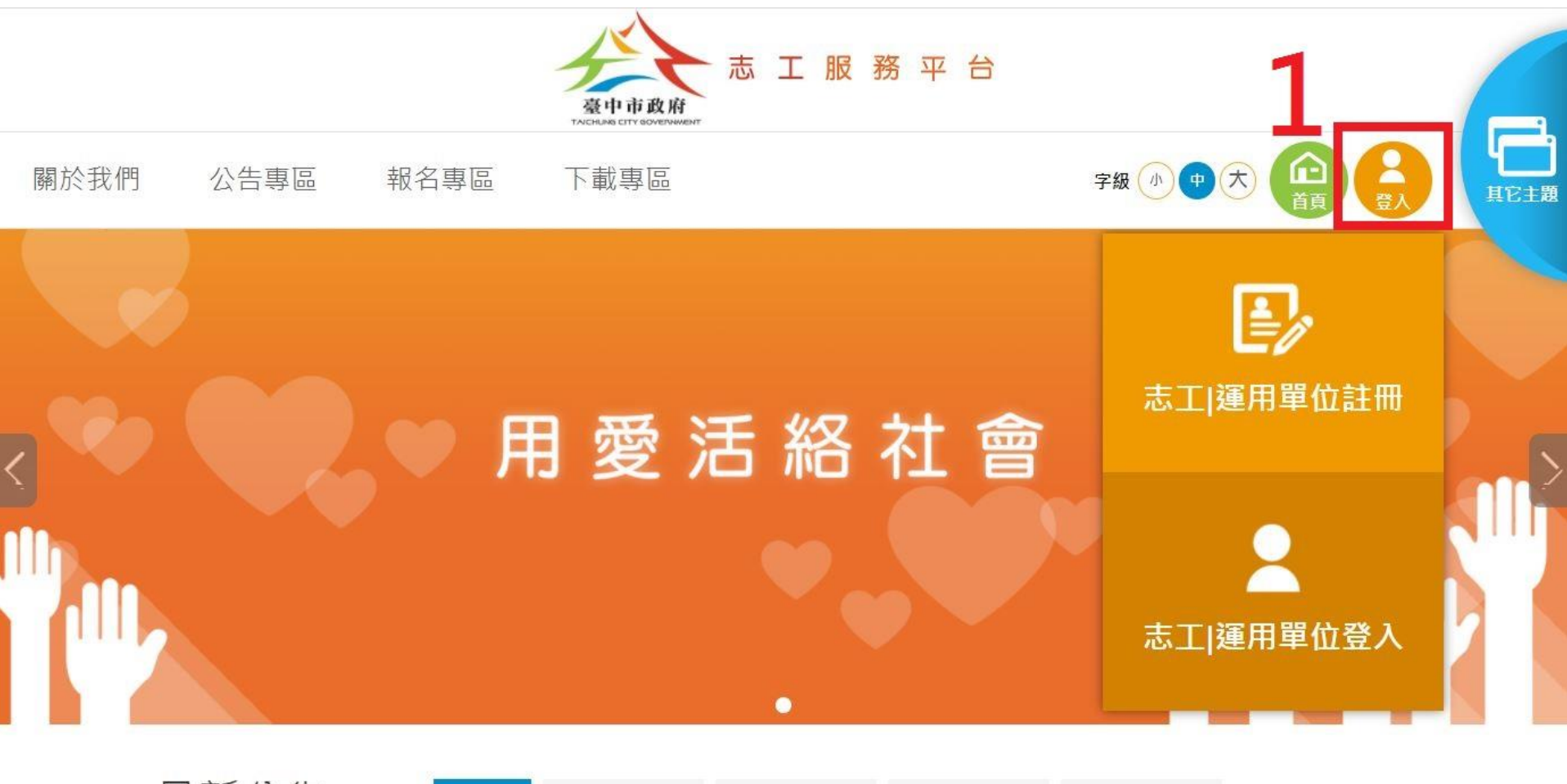

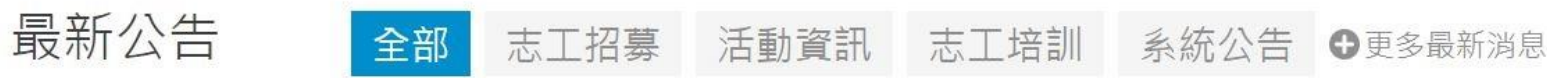

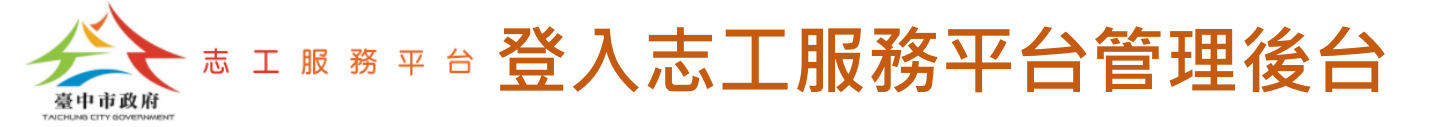

## Step 2: 輸入帳號、密碼及驗證碼,點選【登入】按鈕。

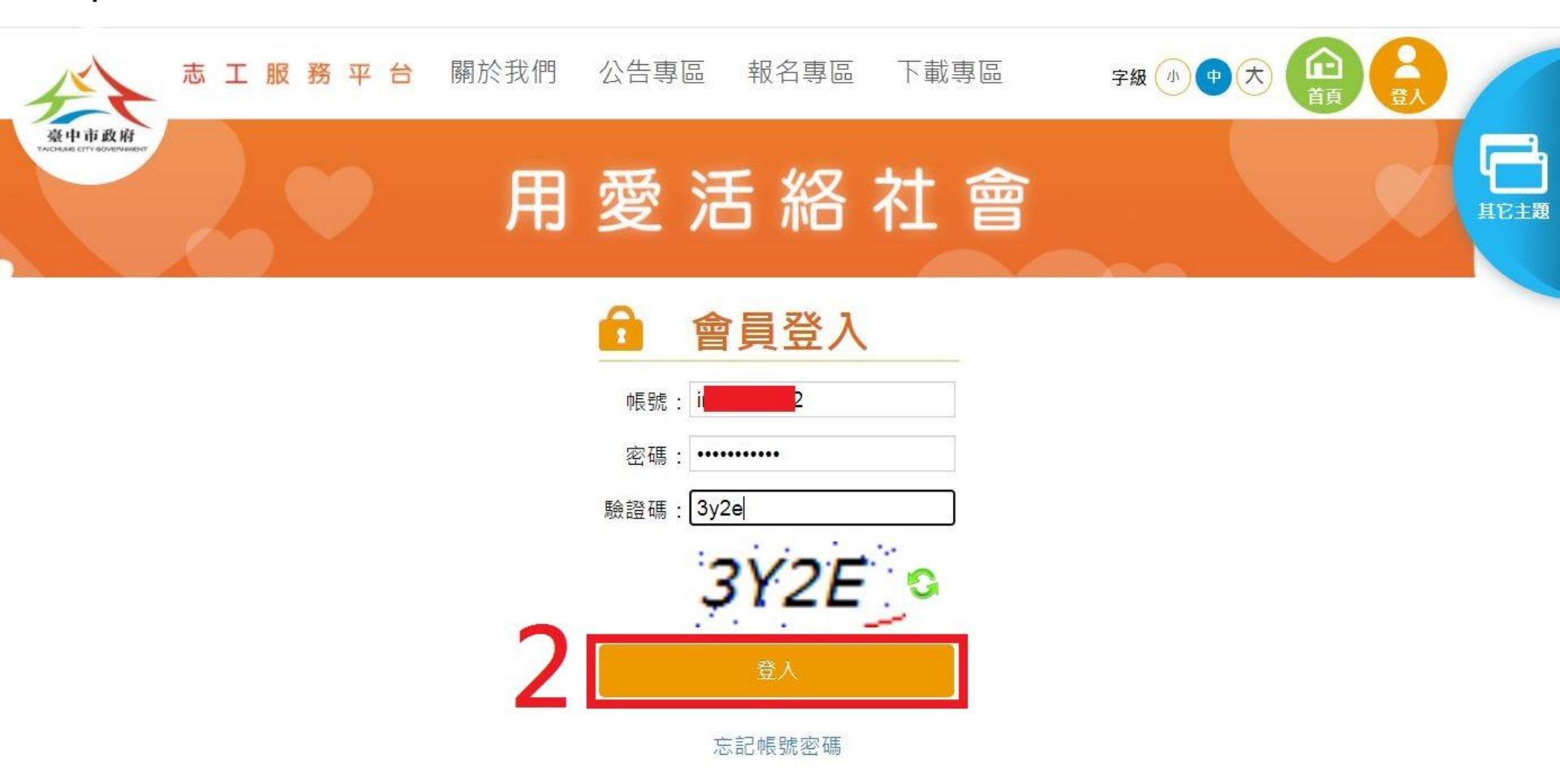

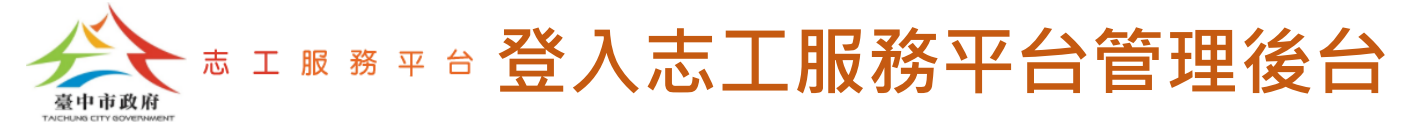

## Step 3: 點選【管理】按鈕。

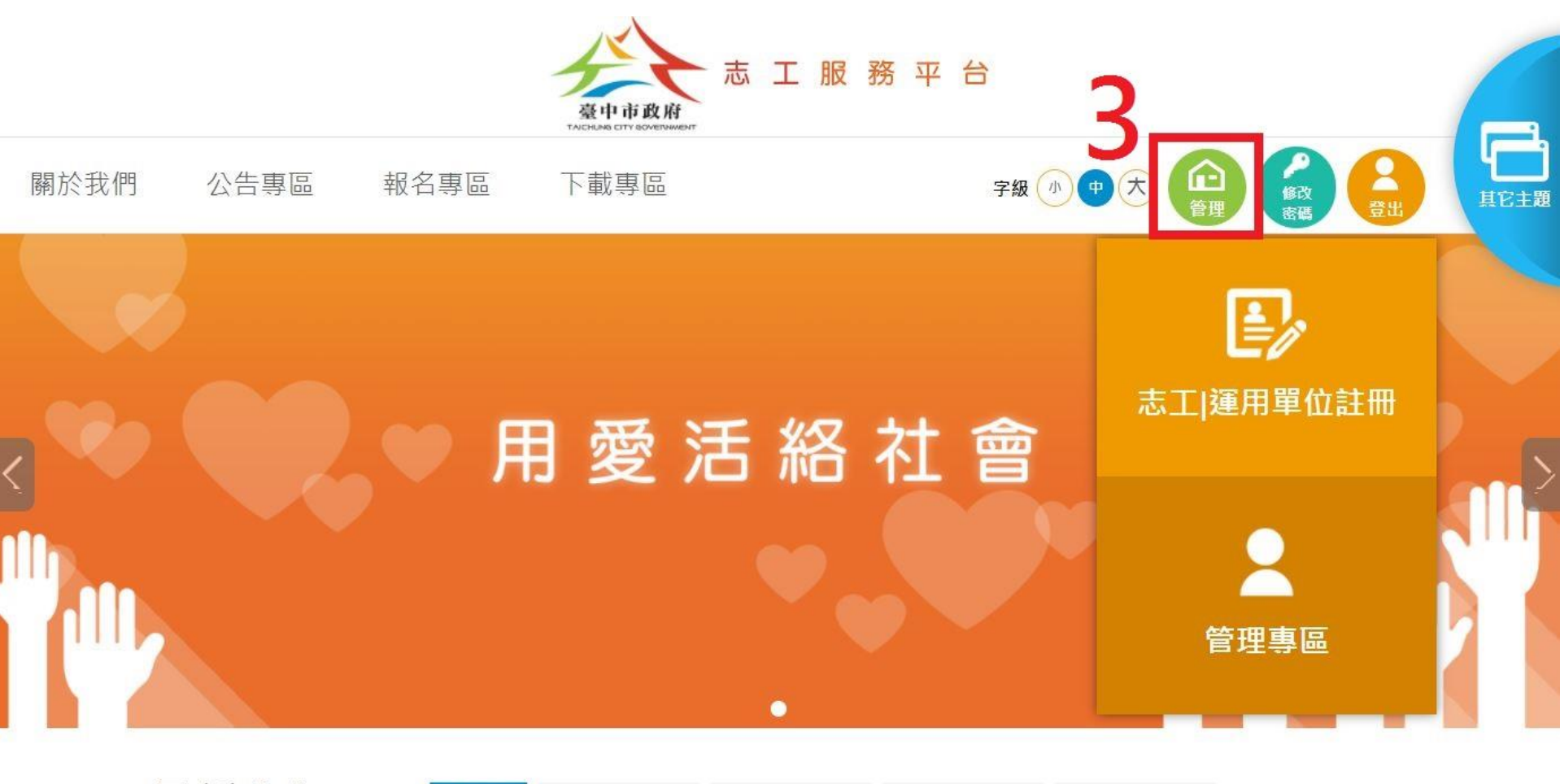

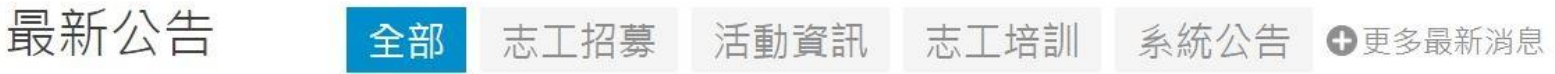

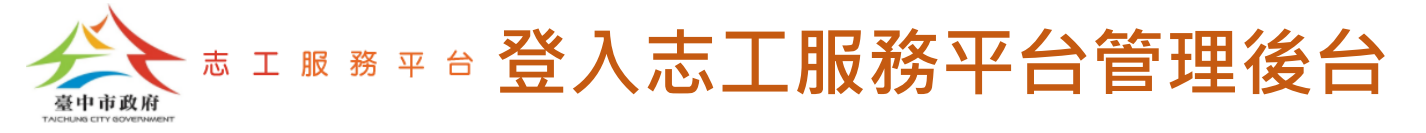

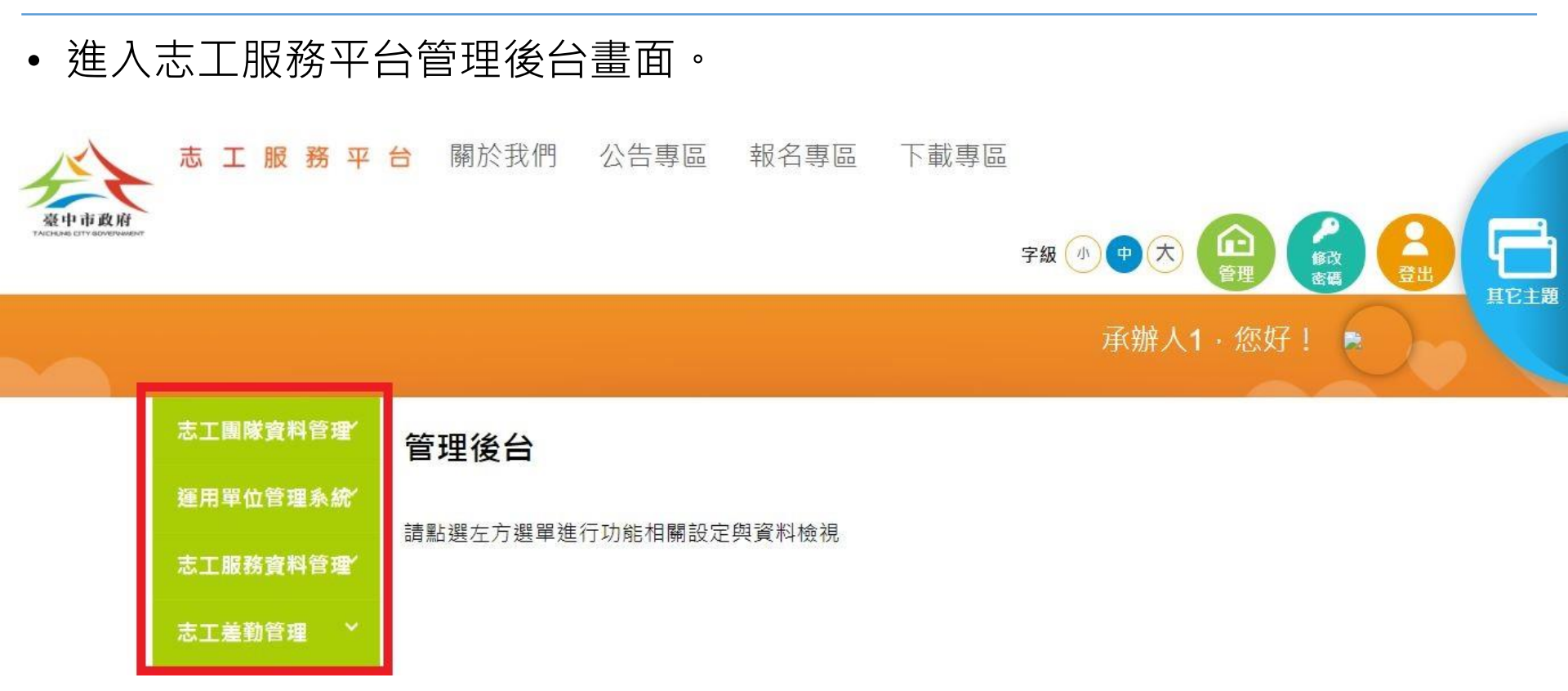